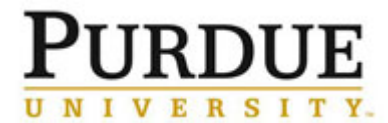

This document outlines the steps to maintain settings for PIs and their users, including: PI assignment to a Department, manual assignment of a user to a PI, adding PI delegate or financial manager, setting thresholds, and setting user expiration dates.

| Access Department and PI                                   |                                                                                                    |
|------------------------------------------------------------|----------------------------------------------------------------------------------------------------|
| Click <b>my departments</b> .                              | <ul> <li>Manage Groups         My Groups         My Departments         My Cores         Purdue University         People Search         </li> </ul>                                                                                                    |
| Find desired department listing<br>and click <b>view</b> . | Industrial and Physical Pharmacy       Park. Kinam (PUR) Lab       Cathy Skidmore       View         Taylor. Lynne (PUR) Lab       Crystal Rice       Crystal Rice       Industrial Divan       Industrial Divan       Indust |
| Click <b>Groups</b> tab.                                   | Groups Members Settings                                                                                                    |
| Assign a PI to Department                                  |                                                                                                    |
| Enter <b>PI last name</b> and click to search.             | Search for a Group:<br>smith ×                                                                                                    |
| Find PI name and click <b>Add</b> .                        | Search for a Group:         smith         11 results for smith:         Group Name       Add         Smith, Anne (PUR) Lab       Image: Add         Smith, Paul (PUR) Lab       Image: Add         Smith, Richard (PUR) Lab       Image: Add         Smith, Steven (PUR) Lab       Image: Add         Smith, Steven (PUR) Lab       Image: Add         Welp-Smith, Lisa (PUR) Lab       Image: Add                                                                                                    |

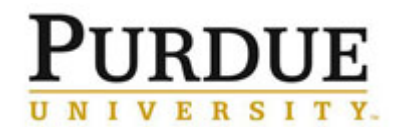

## **Quick Reference Card** PI/User Membership and Settings

| Remove a PI from a Department                                                    |                                 |                                        |                 |                   |                |
|----------------------------------------------------------------------------------|---------------------------------|----------------------------------------|-----------------|-------------------|----------------|
| Click X under Actions                                                            |                                 |                                        |                 | Groups Mer        | mbers Settings |
|                                                                                  | Group Name                      | Approval Amount                        | Primary Contact |                   | Actions        |
|                                                                                  | Park, Kinam (PUR) Lab           | \$10,000.00                            |                 |                   | ×              |
|                                                                                  | Taylor, Lynne (PUR) Lab         | \$50,000.00                            |                 |                   | ×              |
| column to remove PI from list.                                                   | Yeo, Yoon (PUR) Lab             | \$50,000.00                            |                 |                   | ×              |
|                                                                                  | Li, Tonglei (PUR) Lab           | \$50,000.00                            |                 |                   | ×              |
|                                                                                  | Topp. Elizabeth (PUR) Lab       | \$50,000.00                            |                 |                   | ×              |
|                                                                                  | Zhou, Qi (PUR) Lab              | \$50,000.00                            |                 |                   | ×              |
| Assign an Existing User to                                                       | PI                              |                                        |                 |                   |                |
|                                                                                  |                                 |                                        |                 | Groups Mer        | mbers Settings |
|                                                                                  | Group Name                      | Approval Amount                        | Primary Contact |                   | Actions        |
| Click <b>PI Name</b> under <b>Group</b><br><b>Name</b> column to see PI details. | Park, Kinam (PUR) Lab           | \$10,000.00                            |                 |                   | ×              |
|                                                                                  | Taylor, Lynne (PUR) Lab         | \$50,000.00                            |                 |                   | ×              |
|                                                                                  | Yeo, Yoon (PUR) Lab             | \$50,000.00                            |                 |                   | ×              |
|                                                                                  | Li, Tonglei (PUR) Lab           | \$50,000.00                            |                 |                   | ×              |
|                                                                                  | Topp, Elizabeth (PUR) Lab       | \$50,000.00                            |                 |                   | ×              |
|                                                                                  | Zhou, Qi (PUR) Lab              | \$50,000.00                            |                 |                   | ×              |
|                                                                                  |                                 |                                        |                 |                   |                |
| Click <b>Members</b> tab.                                                        | Membership Requests & Account S | trings Members (1                      | 6) Budgets B    | ulletin board (1) | Group Settings |
|                                                                                  | Lab members and setting         | S                                      |                 |                   |                |
|                                                                                  | Name                            | Auto                                   | Approval Amount |                   |                |
|                                                                                  | Lynne Taylor                    | Lab default (\$50,                     | 000.00)         |                   |                |
|                                                                                  | Bharat R Mankani                | Lab default (\$50,                     | 000.00)         |                   |                |
|                                                                                  | Naila A Mugheirbi               | Lab default (\$50,000.00)              |                 |                   |                |
| Click link existing user.                                                        | Sugandha Saboo                  | gandha Saboo Lab default (\$50,000.00) |                 | -                 |                |
|                                                                                  | <u>Tian Xie</u>                 | Lab default (\$50,000.00)              |                 |                   |                |
|                                                                                  | Venecia R Wilson                | Lab default (\$50,000.00)              |                 |                   |                |
|                                                                                  | Vivekanand Bhardwaj             | Lab default (\$50,                     | 000.00)         |                   |                |
|                                                                                  | Iink existing user              |                                        |                 |                   |                |

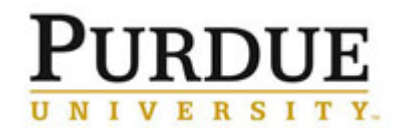

| Enter <b>User last name,</b> search<br>automatically begins.<br>Click desired <b>user name</b> to add.<br><u>NOTE</u> : If the user has not used<br>iLab, they will not be found in<br>the search. | Add an existing user         Invite additional members to this         jones       ×         Timothy Jones         Owen Jones         Blake Jones         Trenton Jones         Kellie Jones Weddle         James Jones         Vava Jones-Hall         Je         Robyn Jones         Vava Jones         Vava Jones |  |  |  |
|----------------------------------------------------------------------------------------------------|----------------------------------------------------------------------------------------------------|--|--|--|
| Click <b>Invite</b> to add user.                                                                                                    | Add an existing user Invite additional members to this group Jacob Miller Jacob Miller  Invite Invite Invite Invite                                                                                                    |  |  |  |
| Add PI Delegate or Financial Manager                                                                                                    |                                                                                                    |  |  |  |
| Adding a delegate or a financial manager to a PI lab allows someone other than the PI to act on behalf of the PI in the following circumstances:                                                   |                                                                                                    |  |  |  |

Approve membership requests.

- Assign user thresholds.
- Approve charges that exceed user thresholds.
- Assign accounts to users.

|                                 | Lab members and settings                                                                                                    |                           |  |
|---------------------------------|----------------------------------------------------------------------------------------------------|---------------------------|--|
|                                 | Name                                                                                                    | Auto Approval Amount      |  |
|                                 | Lynne Taylor                                                                                                    | Lab default (\$50,000.00) |  |
|                                 | Bharat R Mankani                                                                                                    | Lab default (\$50,000.00) |  |
| Click link existing user and    | Naila A Mugheirbi                                                                                                    | Lab default (\$50,000.00) |  |
| add delegate/financial manager. | Sugandha Saboo                                                                                                    | Lab default (\$50,000.00) |  |
|                                 | <u>Tian Xie</u>                                                                                                    | Lab default (\$50,000.00) |  |
|                                 | Venecia R Wilson                                                                                                    | Lab default (\$50,000.00) |  |
|                                 | Vivekanand Bhardwaj                                                                                                    | Lab default (\$50,000.00) |  |
|                                 | Solution and the second second |                           |  |

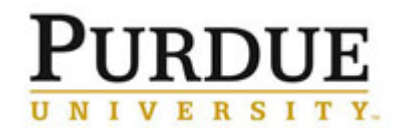

| Enter <b>User last name,</b> search<br>automatically begins.<br>Click desired <b>user name</b> to add.<br><u>NOTE</u> : If the user has not used<br>iLab, they will not be found in<br>the search. | Add an existing user         Invite additional members to this         jones       ×         fimothy Jones         Owen Jones         Blake Jones         Trenton Jones         Kellie Jones Weddle         James Jones         e.         Yava Jones-Hall         we         Robyn Jones         ie         Taylor Jones         ue         Jessica R Joneson         du         Erc Francis |
|----------------------------------------------------------------------------------------------------|----------------------------------------------------------------------------------------------------|
| Click <b>pencil icon</b> to edit membership.                                                                                                    | Sheri Fell Lab default (\$500.00) fell@purdue.edu                                                                                                    |
|                                                                                                    |                                                                                                    |
| From <b>ERP ID</b> drop-down, select<br><b>Manager</b> .                                                                                                    | Name     Auto Approval Amount     ERP ID       Sheri Fell     Member     Lvi: Manager       Can Principal Investigator     Can Principal Investigator       Core Financial Contact:     Core Financial Contact:                                                                                                    |
| From <b>ERP ID</b> drop-down, select<br><b>Manager</b> .<br>Click <b>Save</b> .                                                                                                    | Name     Auto Approval Amount     ERP ID       Sheri Fell                                                                                                    |
| From ERP ID drop-down, select<br>Manager.<br>Click Save.<br>Set Spending Threshold –                                                                                                    | Name     Auto Approval Amount     ERP ID       Sheri Fell                                                                                                    |
| From ERP ID drop-down, select<br>Manager.<br>Click Save.<br>Set Spending Threshold –<br>Setting the spending threshold at                                                                          | Name Auto Approval Amount ERP ID   Sheri Fell Utile Member   Sheri Fell Utile Member   Can Order Financial Contact:   Lab Level the lab level will apply the threshold to both the PI and all users listed in the PIs lab.                                                                                                    |

<u>NOTE</u>: The threshold is a transactional threshold and should only be used to manage limits on single transactions. The threshold does not cumulate total spend and is not an account management tool.

| Click <b>PI Name</b> under <b>Group</b><br><b>Name</b> column to see PI details. |                           |                 | Groups Members  | Settings |
|----------------------------------------------------------------------------------|---------------------------|-----------------|-----------------|----------|
|                                                                                  | Group Name                | Approval Amount | Primary Contact | Actions  |
|                                                                                  | Park, Kinam (PUR) Lab     | \$10,000.00     |                 | ×        |
|                                                                                  | Taylor, Lynne (PUR) Lab   | \$50,000.00     |                 | ×        |
|                                                                                  | Yeo, Yoon (PUR) Lab       | \$50,000.00     |                 | ×        |
|                                                                                  | Li, Tonglei (PUR) Lab     | \$50,000.00     |                 | ×        |
|                                                                                  | Topp, Elizabeth (PUR) Lab | \$50,000.00     |                 | ×        |
|                                                                                  | Zhou, Qi (PUR) Lab        | \$50,000.00     |                 | ×        |
|                                                                                  |                           |                 | 1               |          |

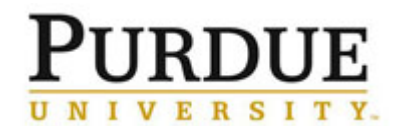

## Quick Reference Card

**PI/User Membership and Settings** 

|                                                                                    | Lab-wide approval sett                                                                                                    | ings                                                                         |                           |                    |          |
|------------------------------------------------------------------------------------|----------------------------------------------------------------------------------------------------|------------------------------------------------------------------------------|---------------------------|--------------------|----------|
| Enter new threshold dollar amount.                                                 | Olick the pencil icon next to the pencil icon next to the pencil icon next | icon next to the person below whom you would like to make the financial appr |                           |                    |          |
| Click save approval settings.                                                      | Default auto-approval threshold<br>Cost overage buffer                                                                                                    |                                                                              | \$ 50000.0<br>\$ 100      | <u> </u>           |          |
|                                                                                    | ave approval settings                                                                                                    |                                                                              |                           |                    |          |
| Set Spending Threshold – L                                                         | Jser Level                                                                                                    |                                                                              |                           |                    |          |
| Setting the spending threshold at th                                               | e user level will apply the three                                                                                                    | hold to only th                                                              | e selected use            | er.                |          |
| <u>NOTE</u> : The threshold is a transaction<br>The threshold does not cumulate to | onal threshold and should only<br>stal spend and is not an accoun                                                                                                    | be used to ma<br>t management                                                | nage limits on<br>t tool. | single transaction | ons.     |
|                                                                                    |                                                                                                    |                                                                              |                           | Groups Members     | Settings |
|                                                                                    | Group Name                                                                                                    | Approval Amount                                                              | Primary Contact           |                    | Actions  |
| Click <b>PI Name</b> under <b>Group</b>                                            | Park, Kinam (PUR) Lab                                                                                                    | \$10,000.00                                                                  |                           |                    | ×        |
| Name column to see PI details                                                      | Taylor, Lynne (PUR) Lab                                                                                                    | \$50,000.00                                                                  |                           |                    | ×        |
|                                                                                    | Yeo, Yoon (PUR) Lab                                                                                                    | \$50,000.00                                                                  |                           |                    | ×        |
|                                                                                    | Li, Tonglei (PUR) Lab                                                                                                    | \$50,000.00                                                                  |                           |                    | ×        |
|                                                                                    | Zhou, Qi (PUR) Lab                                                                                                    | \$50,000.00                                                                  |                           |                    | <b>2</b> |
|                                                                                    |                                                                                                    |                                                                              |                           |                    | ~        |
|                                                                                    | Lab members and settings                                                                                                    |                                                                              |                           |                    |          |
|                                                                                    | Name                                                                                                    | Auto                                                                         | Approval Amount           | 7                  |          |
| Find user and click 🖆 to edit.                                                     | Lynne Taylor                                                                                                    | Lab default (\$50                                                            | ).000.00)                 |                    | / ×      |
|                                                                                    | Bharat R Mankani                                                                                                    | Lab default (\$50                                                            | 0.000.00)                 |                    | K        |
|                                                                                    | Bin Tian                                                                                                    | Lab default (\$50                                                            | ),000.00)                 |                    | ĸ        |
| Enter new threshold dollar                                                         |                                                                                                    |                                                                              |                           |                    |          |
| amount                                                                             | Name Auto Ap                                                                                                    | proval Amount                                                                |                           | Date 🕑             |          |
|                                                                                    | Bharat R Mankani                                                                                                    |                                                                              | Lvl: Memb                 | save               | cancel   |
| Click save                                                                         |                                                                                                    |                                                                              | Core Finan                |                    |          |
|                                                                                    |                                                                                                    |                                                                              |                           |                    |          |
| Set User Expiration Date                                                           |                                                                                                    |                                                                              |                           |                    |          |
| The default setting for a user is to h                                             | ave no set end date.                                                                                                    |                                                                              |                           |                    |          |

The end date is useful when the user is assigned to a PI for a limited time to gain access to an account, or if a user will be leaving the institution at a set time and will no longer require access to iLab.

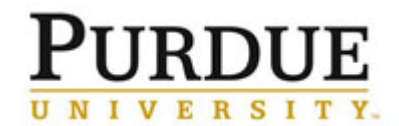

|                                |                                                                                |                                                                                | Groups                                        | embers Settings          |
|--------------------------------|--------------------------------------------------------------------------------|--------------------------------------------------------------------------------|-----------------------------------------------|--------------------------|
|                                | Group Name                                                                     | Approval Amount Prin                                                           | imary Contact                                 | Actions                  |
|                                | Park, Kinam (PUR) Lab                                                          | \$10,000.00                                                                    |                                               | ×                        |
| Click PI Name under Group      | Taylor, Lynne (PUR) Lab                                                        | \$50,000.00                                                                    |                                               | ×                        |
| Name column to see PI details. | Yeo, Yoon (PUR) Lab                                                            | \$50,000.00                                                                    |                                               | ×                        |
|                                | Li, Tonglei (PUR) Lab                                                          | \$50,000.00                                                                    |                                               | ×                        |
|                                | Topp, Elizabeth (PUR) Lab                                                      | \$50,000.00                                                                    |                                               | ×                        |
|                                | Zhou, Qi (PUR) Lab                                                             | \$50,000.00                                                                    |                                               | ×                        |
| Find user and click 🖉 to edit. | Lab members and settin<br>Name<br>Lynne Taylor<br>Bharat R Mankani<br>Bin Tian | Auto A<br>Lab default (\$50,00<br>Lab default (\$50,00<br>Lab default (\$50,00 | Approval Amount<br>00.00)<br>00.00)<br>00.00) | & \$ ≠ ×<br>& ≠<br>& ≠ × |
| Enter <b>End Date</b> .        | Name Auto Apr<br>Bharat R Mankani                                              | Star                                                                           | rt Date 🎯 End Date 🔮                          | save cancel              |
| Click <b>save</b> .            |                                                                                |                                                                                | ,                                             |                          |